## So können Schulen gemeinsame Kurse besuchen

1. Der Administrator wählt beim Erstellen eines neuen Kurses die Organisation "Schulen der Stadt Wolfsburg" aus.

| Neuer Kurs                                                                                                    |  |  |  |  |
|----------------------------------------------------------------------------------------------------|--|--|--|--|
| Kurstyp wählen<br>Regulär<br>O Auf Grundlage eines vorhandenen Kurses oder einer Vorlage<br>Ø                      |  |  |  |  |
| Details                                                                                                    |  |  |  |  |
| Titel Kürzel                                                                                                    |  |  |  |  |
| Organisation       Schulen der Stadt Wolfsburg                                                                     |  |  |  |  |
| <b>Dateiarchiv</b><br>Datei hochladen<br>Ermöglicht das Hochladen eines Dateiarchivs im Zip-Format mit Inhalt, der |  |  |  |  |
| Speichern Abbrechen                                                                                                |  |  |  |  |

2. Nachdem der Kurs erstellet wurde, klickt der Administrator im Kursmenü auf Mehr  $\rightarrow$ Einstellungen  $\rightarrow$  Kurseigenschaften und Funktionen

| obersient Plane Ressourcen Status/Nacibereitung 500-benente Mein v | Übersicht | Pläne | Ressourcen | Status/Nachbereitung | 360°-Berichte | Mehr 👻 |  |
|--------------------------------------------------------------------|-----------|-------|------------|----------------------|---------------|--------|--|
|--------------------------------------------------------------------|-----------|-------|------------|----------------------|---------------|--------|--|

3. Im unteren Bereich lässt sich dieser Kurs im Kurskatalog veröffentlichen. Es ist zu entscheiden, wie sich die Teilnehmenden in den Kurs einschreiben können – entweder per Antrag, Passwort oder der Kurs bleibt frei für alle.

| Im Kurskatalog verfügbar   Lokal                                                                               |
|----------------------------------------------------------------------------------------------------|
| Registrierung                                                                                                  |
| Zulassung - Studenten können Zugriff auf den Kurs beantragen.                                                  |
| ○ Registrierungsschlüssel - Für die Registrierung zu diesem Kurs ist ein Registrierungsschlüssel erforderlich. |
| *                                                                                                    |
| ○Frei - Studenten können sich selbständig für den Kurs registrieren.                                           |
| Maximale Anzahl an freien Plätzen                                                                              |
|                                                                                                    |
|                                                                                                    |

1. Im Hauptmenü klickt man auf "Alle Kurse".

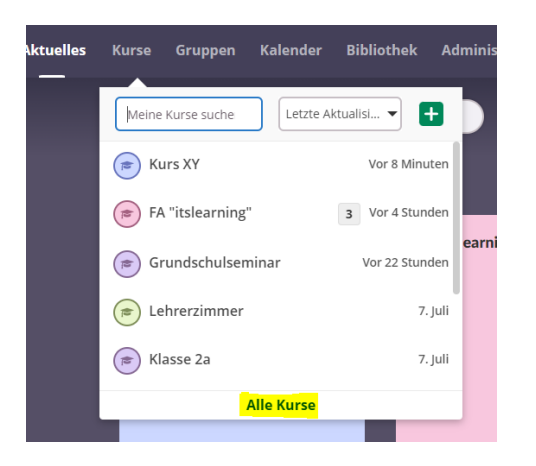

2. Rechts oben ist unter der Lupe "Weitere Kurse suchen" der Kurskatalog zu finden.

| Kurzumentungen |                          |
|----------------|--------------------------|
|                | 🔍 Weitere Kurse suchen 🔸 |
|                | Kurskatalog              |
|                | · ·· ··                  |

3. In der Suchmaschine des Kurskatalogs lässt sich nach Kursen suchen. Die Teilnehmenden müssen den Titel oder das Kürzel des Kurses kennen.

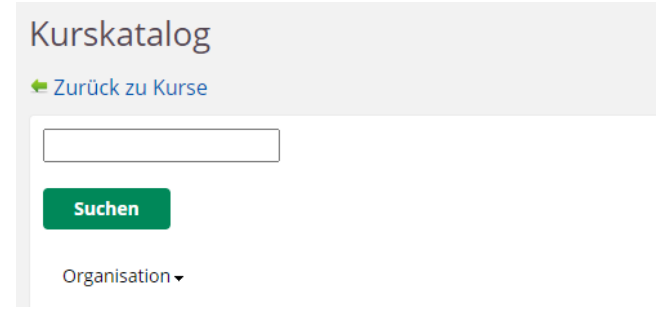

4. Dann können sich die Teilnehmenden für den gewählten Kurs einschreiben.